# Aggiunta e configurazione delle regole di accesso su RV130 e RV130W

# Obiettivo

I dispositivi di rete offrono funzionalità di base di filtro del traffico con regole di accesso. Una regola di accesso è una singola voce di un elenco di controllo di accesso (ACL, Access Control List) che specifica una regola di autorizzazione o rifiuto (per inoltrare o eliminare un pacchetto) basata sul protocollo, un indirizzo IP di origine e destinazione o una configurazione di rete.

L'obiettivo di questo documento è mostrare come aggiungere e configurare una regola di accesso sugli RV130 e RV130W.

# Dispositivi interessati

RV130

RV130W

# Versioni software

·Versione 1.0.1.3

# Aggiungere e configurare una regola di accesso

## Impostazione dei criteri predefiniti in uscita

Passaggio 1. Accedere all'utility di configurazione Web e scegliere **Firewall > Regole di** accesso. Viene visualizzata la pagina *Regole di accesso*:

| Access    | Rules             |             |            |                 |           |                |     |
|-----------|-------------------|-------------|------------|-----------------|-----------|----------------|-----|
| Default ( | outbound Policy   |             |            |                 |           |                |     |
| Policy:   | Allow O Deny      |             |            |                 |           |                |     |
|           |                   |             |            |                 |           |                |     |
| Access    | Rule Table        |             |            |                 |           |                |     |
| Filter: A | ction matches All | •           |            |                 |           |                |     |
|           | Action            | Service     | Status     | Connection Type | Source IP | Destination IP | Log |
| No        | data to display   |             |            |                 |           |                |     |
| Add F     | Row Edit          | Enable Disa | ble Delete | Reorder         |           |                |     |
| Save      | Cancel            |             |            |                 |           |                |     |

Passaggio 2. Nell'area *Criterio predefinito uscita* fare clic sul pulsante di opzione desiderato per scegliere un criterio per il traffico in uscita. Il criterio viene applicato ogni volta che non sono configurate regole di accesso o criteri di accesso a Internet. L'impostazione predefinita è **Allow** (Consenti), che consente il passaggio di tutto il traffico diretto a Internet.

| Access  | s Rules            |  |
|---------|--------------------|--|
| Default | It Outbound Policy |  |
| Policy: | Allow O Deny       |  |
|         |                    |  |
| Acces   | ess Rule Table     |  |

·Consenti: consente tutti i tipi di traffico dalla LAN a Internet.

·Nega: blocca tutti i tipi di traffico in uscita dalla LAN verso Internet.

Passaggio 3. Fare clic su **Save** per salvare le impostazioni.

| Access Ri      | ules                                       |                        |                       |                 |           |                |     |
|----------------|--------------------------------------------|------------------------|-----------------------|-----------------|-----------|----------------|-----|
| Default Out    | bound Policy                               |                        |                       |                 |           |                |     |
| Policy:        | Allow 💿 Deny                               |                        |                       |                 |           |                |     |
| Access Ru      | le Table                                   |                        |                       |                 |           |                |     |
|                |                                            |                        |                       |                 |           |                |     |
| Filter: Actio  | on matches All                             | <b>.</b>               |                       |                 |           |                |     |
| Filter: Actio  | on matches All<br>Action                   | -<br>Service           | Status                | Connection Type | Source IP | Destination IP | Log |
| Filter: Actio  | on matches All<br>Action<br>Ita to display | ▼<br>Service           | Status                | Connection Type | Source IP | Destination IP | Log |
| Filter: Action | Action<br>Action<br>ta to display<br>Edit  | Service<br>Enable Disa | Status<br>able Delete | Connection Type | Source IP | Destination IP | Log |

## Aggiunta di una regola di accesso

Passaggio 1. Accedere all'utility di configurazione Web e scegliere **Firewall > Regole di** accesso. Viene visualizzata la finestra *Regole di accesso*:

| Access F                | Rules                                                   |                        |                       |                 |           |                |     |
|-------------------------|---------------------------------------------------------|------------------------|-----------------------|-----------------|-----------|----------------|-----|
| Default Ou              | tbound Policy                                           |                        |                       |                 |           |                |     |
| Policy: (               | ● Allow <sup>©</sup> Deny                               |                        |                       |                 |           |                |     |
|                         |                                                         |                        |                       |                 |           |                |     |
| Access R                | tule Table                                              |                        |                       |                 |           |                |     |
| Filter: Act             | tule Table                                              | •                      | _                     | _               |           |                |     |
| Filter: Act             | tule Table<br>tion matches All<br>Action                | ▼<br>Service           | Status                | Connection Type | Source IP | Destination IP | Log |
| Filter: Act             | tion matches All Action data to display                 | ▼<br>Service           | Status                | Connection Type | Source IP | Destination IP | Log |
| Access R<br>Filter: Act | tule Table tion matches All Action data to display Edit | Service     Enable Dis | Status<br>able Delete | Connection Type | Source IP | Destination IP | Log |

Passaggio 2. Fare clic su **Aggiungi riga** nella *tabella Regole di accesso* per aggiungere una nuova regola di accesso.

| Access Ru                      | ules                                      |                             |                      |                 |           |                |     |
|--------------------------------|-------------------------------------------|-----------------------------|----------------------|-----------------|-----------|----------------|-----|
| Default Outb                   | ound Policy                               |                             |                      |                 |           |                |     |
| Policy:                        | Allow <sup>©</sup> Deny                   |                             |                      |                 |           |                |     |
| Access Rule                    | le Table                                  |                             |                      |                 |           |                |     |
| Filter Action                  | n matches All                             | _                           |                      |                 |           |                |     |
| Filter: Action                 | All Action                                | -<br>Service                | Status               | Connection Type | Source IP | Destination IP | Log |
| Filter: Action                 | Action Action                             | ▼<br>Service                | Status               | Connection Type | Source IP | Destination IP | Log |
| Filter: Action No data Add Row | Action<br>Action<br>ta to display<br>Edit | Service     Enable     Disa | Status<br>ble Delete | Connection Type | Source IP | Destination IP | Log |

Viene visualizzata la pagina Aggiungi regola di accesso:

| Add Access R     | ule                              |                       |
|------------------|----------------------------------|-----------------------|
| Connection Type: | Outbound (LAN > WAN) -           |                       |
| Action:          | Always block -                   |                       |
| Schedule:        | Configure Schedules              |                       |
| Services:        | All Traffic   Configure Services |                       |
| Source IP:       | Any -                            |                       |
| Start:           |                                  | (Hint: 192.168.1.100) |
| Finish:          |                                  | (Hint: 192.168.1.200) |
| Destination IP   | Any -                            |                       |
| Start:           |                                  | ]                     |
| Finish:          |                                  | ]                     |
| Log:             | Never -                          |                       |
| Rule Status:     | Enable                           |                       |
| Save             | Cancel Back                      |                       |

Passaggio 3. Dall'elenco a discesa *Tipo di connessione*, scegliere il tipo di traffico a cui applicare la regola.

| Connection Type: | Outbound (LAN > WAN)                        |
|------------------|---------------------------------------------|
| Action:          | Outbound (LAN > WAN)<br>Inbound (WAN > LAN) |
| Schedule:        | Configure Schedules                         |
| Services:        | All Traffic   Configure Services            |
| Source IP:       | Any 🗸                                       |
| Start:           |                                             |
| Finish:          |                                             |

·In uscita (LAN > WAN): la regola influenza i pacchetti provenienti dalla rete locale (LAN) e che vanno su Internet (WAN).

·In entrata (WAN > LAN): la regola interessa i pacchetti provenienti da Internet (WAN) e che vanno alla rete locale (LAN).

·In entrata (WAN > DMZ): la regola influenza i pacchetti provenienti da Internet (WAN) e che vanno nella sottorete della zona demilitarizzata (DMZ).

Passaggio 4. Dall'elenco a discesa *Azione*, scegliere l'azione da eseguire quando una regola viene confrontata.

| Connection Type: | Outbound (LAN > WAN) -                                    |                       |
|------------------|-----------------------------------------------------------|-----------------------|
| Action:          | Always block                                              |                       |
| Schedule:        | Always block<br>Always allow hedules                      |                       |
| Services:        | Block by schedule<br>Allow by schedule Configure Services |                       |
| Source IP:       | Any -                                                     |                       |
| Start:           |                                                           | (Hint: 192.168.1.100) |
| Finish:          |                                                           | (Hint: 192.168.1.200) |
| Destination IP   | Any 👻                                                     |                       |
| Start:           |                                                           |                       |
| Finish:          |                                                           |                       |
| Log:             | Never -                                                   |                       |
| Rule Status:     | Enable                                                    |                       |

Le opzioni disponibili sono definite come segue:

·Blocca sempre: nega sempre l'accesso se vengono soddisfatte le condizioni. Andare al passo 6.

•Consenti sempre — Consenti sempre l'accesso se le condizioni vengono soddisfatte. Andare al passo 6.

·Blocca in base alla pianificazione: nega l'accesso se le condizioni vengono soddisfatte durante una pianificazione preconfigurata.

•Consenti in base alla pianificazione: consente l'accesso se le condizioni vengono soddisfatte durante una pianificazione preconfigurata.

Passo 5: se si sceglie **Blocca per programma** o **Consenti per programma** nel Passo 4, scegliere il programma appropriato dall'elenco a discesa *Programma*.

| Connection Type: | Outbound (LAN > WAN) -              |                       |
|------------------|-------------------------------------|-----------------------|
| Action:          | Allow by schedule -                 |                       |
| Schedule:        | test_schedule Configure Schedules   |                       |
| Services:        | test_schedule_1  Configure Services |                       |
| Source IP:       | Any -                               |                       |
| Start:           |                                     | (Hint: 192.168.1.100) |
| Finish:          |                                     | (Hint: 192.168.1.200) |
| Destination IP   | Any -                               |                       |
| Start:           |                                     |                       |
| Finish:          |                                     |                       |
| Log:             | Never -                             |                       |
| Rule Status:     | Enable                              |                       |

Nota: Per creare o modificare una pianificazione, fare clic su Configura pianificazioni. Per ulteriori informazioni e linee guida, fare riferimento a <u>Configurazione delle pianificazioni su</u> <u>RV130 e RV130W</u>.

Passaggio 6. Scegliere il tipo di servizio a cui si applica la regola di accesso dall'elenco a discesa *Services*.

| Connection Type: | Outbound (LAN > WAN)       | •                   |                       |
|------------------|----------------------------|---------------------|-----------------------|
| Action:          | Allow by schedule 👻        |                     |                       |
| Schedule:        | test_schedule 👻 🤇          | Configure Schedules |                       |
| Services:        | All Traffic   All Traffic  | Configure Services  |                       |
| Source IP:       | DNS<br>FTP                 |                     |                       |
| Start:           | HTTP<br>HTTP Secondary     |                     | (Hint: 192.168.1.100) |
| Finish:          | HTTPS<br>HTTPS Secondary   |                     | (Hint: 192.168.1.200) |
| Destination IP   | TFTP<br>IMAP               |                     |                       |
| Start:           | NNTP<br>POP3               |                     |                       |
| Finish:          | SNMP<br>SMTP               |                     |                       |
| Log:             | TELNET<br>TELNET Secondary |                     |                       |
| Rule Status:     | TELNET SSL<br>Voice(SIP)   |                     |                       |

Nota: Per aggiungere o modificare un servizio, fare clic su Configura servizi. Per ulteriori informazioni e linee guida, consultare il documento sulla <u>configurazione della gestione dei</u> <u>servizi sugli switch RV130 e RV130W</u>.

## Configurazione degli indirizzi IP di origine e destinazione per il traffico in uscita

Attenersi alla procedura descritta in questa sezione se è stato selezionato **In uscita (LAN > WAN)** come Tipo di connessione nel passo 3 di <u>Aggiunta di una regola di accesso.</u>

**Nota:** Se nel Passaggio 3 di Aggiunta di una regola di accesso è stato selezionato un tipo di connessione in entrata, passare alla sezione successiva: <u>Configurazione degli indirizzi IP di</u> <u>origine e destinazione per il traffico in entrata</u>.

Passaggio 1. Scegliere la modalità di definizione dell'indirizzo IP di origine dall'elenco a discesa *IP di origine*. Per il traffico in uscita, l'indirizzo IP di origine fa riferimento all'indirizzo o agli indirizzi (nella LAN) a cui verrebbe applicata la regola del firewall.

| Connection Type: | Outbound (LAN > WAN) -                      |
|------------------|---------------------------------------------|
| Action:          | Allow by schedule -                         |
| Schedule:        | test_schedule   Configure Schedules         |
| Services:        | VOIP  Configure Services                    |
| Source IP:       | Any                                         |
| Start:           | Any<br>Single Address (Hint: 192.168.1.100) |
| Finish:          | (Hint: 192.168.1.200)                       |
| Destination IP   | Any -                                       |
| Start:           |                                             |
| Finish:          |                                             |
| Log:             | Never -                                     |
| Rule Status:     | Enable                                      |

·Any - Si applica al traffico proveniente da qualsiasi indirizzo IP nella rete locale. Lasciare pertanto vuoti i campi *Inizio* e *Fine*. Se si sceglie questa opzione, andare al passaggio 4.

·Indirizzo singolo: si applica al traffico proveniente da un singolo indirizzo IP nella rete locale. Immettere l'indirizzo IP nel campo *Start*.

·Intervallo indirizzi: si applica al traffico proveniente da un intervallo di indirizzi IP nella rete locale. Per impostare l'intervallo, immettere l'indirizzo IP iniziale dell'intervallo nel campo *Inizio* e l'indirizzo IP finale nel campo *Fine*.

Passaggio 2. Se si sceglie **Indirizzo singolo** nel passaggio 1, immettere l'indirizzo IP che verrà applicato alla regola di accesso nel campo *Inizio*, quindi passare al passaggio 4. Se si sceglie **Intervallo di indirizzi** nel passaggio 1, immettere un indirizzo IP iniziale che verrà applicato alla regola di accesso nel campo *Inizio*.

| Connection Type:                                       | Outbound (LAN > WAN) -              |                       |
|--------------------------------------------------------|-------------------------------------|-----------------------|
| Action:                                                | Allow by schedule 🔻                 |                       |
| Schedule:                                              | test_schedule   Configure Schedules |                       |
| Services:                                              | VOIP   Configure Services           |                       |
| Source IP:                                             | Single Address                      |                       |
| Start:                                                 | 10.10.14.100                        | (Hint: 192.168.1.100) |
|                                                        |                                     |                       |
| Finish:                                                |                                     | (Hint: 192.168.1.200) |
| Finish:<br>Destination IP                              | Any -                               | (Hint: 192.168.1.200) |
| Finish:<br>Destination IP<br>Start:                    | Any -                               | (Hint: 192.168.1.200) |
| Finish:<br>Destination IP<br>Start:<br>Finish:         | Any                                 | (Hint: 192.168.1.200) |
| Finish:<br>Destination IP<br>Start:<br>Finish:<br>Log: | Any  Any Never                      | (Hint: 192.168.1.200) |

Passaggio 3. Se si sceglie **Intervallo di indirizzi** al passaggio 1, immettere l'indirizzo IP finale che incapsulerà l'intervallo di indirizzi IP per la regola di accesso nel campo *Fine*.

| Connection Type: | Outbound (LAN > WAN) 👻              |                       |
|------------------|-------------------------------------|-----------------------|
| Action:          | Allow by schedule -                 |                       |
| Schedule:        | test_schedule   Configure Schedules |                       |
| Services:        | VOIP   Configure Services           |                       |
| Source IP:       | Address Range 👻                     |                       |
| Start:           | 10.10.14.100                        | (Hint: 192.168.1.100) |
| Finish:          | 10.10.14.175                        | (Hint: 192.168.1.200) |
| Destination IP   | Any -                               |                       |
| Start:           |                                     | ]                     |
| Finish:          |                                     | ]                     |
|                  |                                     |                       |
| Log:             | Never -                             |                       |

Passaggio 4. Selezionare la modalità di definizione dell'IP di destinazione dall'elenco a discesa *IP di destinazione*. Per il traffico in uscita, l'indirizzo IP di destinazione si riferisce all'indirizzo o agli indirizzi (nella WAN) a cui viene autorizzato o rifiutato il traffico proveniente dalla rete locale.

| Connection Type: | Outbound (LAN > WAN) -              |                       |
|------------------|-------------------------------------|-----------------------|
| Action:          | Allow by schedule -                 |                       |
| Schedule:        | test_schedule   Configure Schedules |                       |
| Services:        | VOIP   Configure Services           |                       |
| Source IP:       | Address Range 👻                     |                       |
| Start:           | 10.10.14.100                        | (Hint: 192.168.1.100) |
| Finish:          | 10.10.14.175                        | (Hint: 192.168.1.200) |
| Destination IP   | Any                                 |                       |
| Start:           | Single Address<br>Address Range     |                       |
| Finish:          |                                     |                       |
| Log:             | Never -                             |                       |
| Rule Status:     | Enable                              |                       |

·Any — Si applica al traffico diretto verso qualsiasi indirizzo IP nella rete Internet pubblica. Lasciare pertanto vuoti i campi *Inizio* e *Fine*.

·Indirizzo singolo: si applica al traffico diretto verso un singolo indirizzo IP nella rete Internet pubblica. Immettere l'indirizzo IP nel campo *Start*.

·Intervallo indirizzi: si applica al traffico diretto verso un intervallo di indirizzi IP nell'Internet pubblica. Per impostare l'intervallo, immettere l'indirizzo IP iniziale dell'intervallo nel campo *Inizio* e l'indirizzo IP finale nel campo *Fine*.

Passaggio 5. Se si sceglie **Indirizzo singolo** al passaggio 4, immettere l'indirizzo IP che verrà applicato alla regola di accesso nel campo *Inizio*. Se si sceglie **Intervallo indirizzi** nel passaggio 4, immettere un indirizzo IP iniziale che verrà applicato alla regola di accesso nel campo *Inizio*.

| Connection Type: | Outbound (LAN > WAN) -              |                       |
|------------------|-------------------------------------|-----------------------|
| Action:          | Allow by schedule -                 |                       |
| Schedule:        | test_schedule   Configure Schedules |                       |
| Services:        | VOIP   Configure Services           |                       |
| Source IP:       | Address Range 👻                     |                       |
| Start:           | 10.10.14.100                        | (Hint: 192.168.1.100) |
| Finish:          | 10.10.14.175                        | (Hint: 192.168.1.200) |
| Destination IP   | Single Address 👻                    |                       |
| Start:           | 192.168.1.100                       | C                     |
| Finish:          |                                     |                       |
| Log:             | Never -                             |                       |
| Rule Status:     | Enable                              |                       |

Passaggio 6. Se si sceglie **Intervallo di indirizzi** al passaggio 4, immettere l'indirizzo IP finale che incapsulerà l'intervallo di indirizzi IP per la regola di accesso nel campo *Fine*.

| Connection Type: | Outbound (LAN > WAN) -              |                       |
|------------------|-------------------------------------|-----------------------|
| Action:          | Allow by schedule -                 |                       |
| Schedule:        | test_schedule   Configure Schedules |                       |
| Services:        | VOIP   Configure Services           |                       |
| Source IP:       | Address Range 👻                     |                       |
| Start:           | 10.10.14.100                        | (Hint: 192.168.1.100) |
| Finish:          | 10.10.14.175                        | (Hint: 192.168.1.200) |
| Destination IP   | Address Range 🔻                     |                       |
| Start:           | 192.168.1.100                       |                       |
| Finish:          | 192.168.1.170                       |                       |
| Log:             | Never -                             |                       |
| Rule Status:     | Enable                              |                       |

## Configurazione degli indirizzi IP di origine e destinazione per il traffico in entrata

Seguire la procedura descritta in questa sezione se è stato selezionato **In entrata (WAN > LAN)** o **In entrata (WAN > DMZ)** come Tipo di connessione nel passo 3 di <u>Aggiunta di una</u> <u>regola di accesso</u>.

Passaggio 1. Scegliere la modalità di definizione dell'indirizzo IP di origine dall'elenco a

discesa *IP di origine*. Per il traffico in entrata, l'indirizzo IP di origine si riferisce all'indirizzo o agli indirizzi (nella WAN) a cui si applica la regola del firewall.

| Connection Type: | Inbound (WAN > LAN)                         |
|------------------|---------------------------------------------|
| Action:          | Allow by schedule -                         |
| Schedule:        | test_schedule  Configure Schedules          |
| Services:        | All Traffic   Configure Services            |
| Source IP:       | Any                                         |
| Start:           | Any<br>Single Address (Hint: 192.168.1.100) |
| Finish:          | (Hint: 192.168.1.200)                       |
| Destination IP   | Any -                                       |
| Start:           |                                             |
| Finish:          |                                             |
| Log:             | Never -                                     |
| Rule Status:     | Enable                                      |

Le opzioni disponibili sono definite come segue:

•Any - Si applica al traffico proveniente da qualsiasi indirizzo IP nella rete Internet pubblica. Lasciare pertanto vuoti i campi *Inizio* e *Fine*. Se si sceglie questa opzione, andare al passaggio 4.

·Indirizzo singolo: si applica al traffico proveniente da un singolo indirizzo IP nella rete Internet pubblica. Immettere l'indirizzo IP nel campo *Start*.

Intervallo di indirizzi: si applica al traffico proveniente da un intervallo di indirizzi IP nell'Internet pubblica. Per impostare l'intervallo, immettere l'indirizzo IP iniziale dell'intervallo nel campo *Inizio* e l'indirizzo IP finale nel campo *Fine*.

Passaggio 2. Se si sceglie **Indirizzo singolo** al passaggio 1, immettere l'indirizzo IP che verrà applicato alla regola di accesso nel campo *Inizio*, quindi passare al passaggio 4. Se si sceglie **Intervallo di indirizzi** al passaggio 1, immettere un indirizzo IP iniziale che verrà applicato alla regola di accesso nel campo *Inizio*.

| Connection Type: | Inbound (WAN > LAN)                 |                       |
|------------------|-------------------------------------|-----------------------|
| Action:          | Allow by schedule -                 |                       |
| Schedule:        | test_schedule   Configure Schedules |                       |
| Services:        | All Traffic   Configure Services    |                       |
| Source IP:       | Address Range 👻                     |                       |
| Start:           | 192.168.1.100                       | (Hint: 192.168.1.100) |
| Finish:          |                                     | (Hint: 192.168.1.200) |
| Destination IP   | Single Address 🔻                    |                       |
| Start:           |                                     |                       |
| Finish:          |                                     |                       |
| Log:             | Never -                             |                       |
| Rule Status:     | Enable                              |                       |

Passaggio 3. Se si sceglie **Intervallo di indirizzi** al passaggio 1, immettere l'indirizzo IP finale che incapsulerà l'intervallo di indirizzi IP per la regola di accesso nel campo *Fine*.

| Connection Type: | Inbound (WAN > LAN)                 |                       |
|------------------|-------------------------------------|-----------------------|
| Action:          | Allow by schedule 👻                 |                       |
| Schedule:        | test_schedule   Configure Schedules |                       |
| Services:        | All Traffic   Configure Services    |                       |
| Source IP:       | Address Range 👻                     |                       |
| Start:           | 192.168.1.100                       | (Hint: 192.168.1.100) |
| Finish:          | 192.168.1.200                       | (Hint: 192.168.1.200) |
| Destination IP   | Single Address 👻                    |                       |
| Start:           |                                     |                       |
| Finish:          |                                     |                       |
|                  |                                     |                       |
| Log:             | Never -                             |                       |

Passaggio 4. Inserire un solo indirizzo per l'IP di destinazione nel campo *Start* sotto l'elenco a discesa *IP di destinazione*. Per il traffico in entrata, l'indirizzo IP di destinazione è l'indirizzo (nella LAN) al quale il traffico proveniente dalla rete Internet pubblica è autorizzato o rifiutato.

| Connection Type: | Inbound (WAN > LAN)                |                       |
|------------------|------------------------------------|-----------------------|
| Action:          | Allow by schedule 👻                |                       |
| Schedule:        | test_schedule  Configure Schedules |                       |
| Services:        | All Traffic   Configure Services   |                       |
| Source IP:       | Address Range 👻                    |                       |
| Start:           | 192.168.1.100                      | (Hint: 192.168.1.100) |
| Finish:          | 192.168.1.200                      | (Hint: 192.168.1.200) |
| Destination IP   | Single Address 👻                   |                       |
| Start:           | 10.10.14.2                         |                       |
| Finish:          |                                    |                       |
| Log:             | Never -                            |                       |
| Rule Status:     | Enable                             |                       |

**Nota:** Se come Tipo di connessione è stato selezionato **In entrata (WAN > DMZ)** nel Passaggio 3 di *Aggiunta di una regola di accesso*, l'Indirizzo singolo per l'IP di destinazione viene configurato automaticamente con l'indirizzo IP dell'host DMZ abilitato.

## Registrazione e attivazione della regola di accesso

Passaggio 1. Selezionare **Sempre** nell'elenco a discesa *Log* se si desidera che il router crei i log ogni volta che un pacchetto soddisfa una regola. Selezionare **Mai** se si desidera che la registrazione non venga mai eseguita quando una regola viene soddisfatta.

| Start:       | 192.168.1.100   |  |
|--------------|-----------------|--|
| Finish:      | 192.168.1.170   |  |
| Log:         | Never 💌         |  |
| Rule Status: | Never<br>Always |  |

Passaggio 2. Selezionare la casella di controllo Abilita per abilitare la regola di accesso.

| Add Access Rule  |                                     |                        |  |  |  |  |  |
|------------------|-------------------------------------|------------------------|--|--|--|--|--|
| Connection Type: | Outbound (LAN > WAN) -              | Outbound (LAN > WAN) - |  |  |  |  |  |
| Action:          | Allow by schedule -                 |                        |  |  |  |  |  |
| Schedule:        | test_schedule   Configure Schedules |                        |  |  |  |  |  |
| Services:        | VOIP   Configure Services           |                        |  |  |  |  |  |
| Source IP:       | Address Range 👻                     |                        |  |  |  |  |  |
| Start:           | 10.10.14.100                        | (Hint: 192.168.1.100)  |  |  |  |  |  |
| Finish:          | 10.10.14.175                        | (Hint: 192.168.1.200)  |  |  |  |  |  |
| Destination IP   | Address Range 👻                     |                        |  |  |  |  |  |
| Start:           | 192.168.1.100                       |                        |  |  |  |  |  |
| Finish:          | 192.168.1.170                       |                        |  |  |  |  |  |
| Log:             | Never -                             |                        |  |  |  |  |  |
| Rule Status:     | Enable                              |                        |  |  |  |  |  |
| Save Cancel Back |                                     |                        |  |  |  |  |  |

Passaggio 3. Fare clic su Save (Salva) per salvare le impostazioni.

|   | Add Access Rule  |                                    |  |  |  |  |
|---|------------------|------------------------------------|--|--|--|--|
|   | Connection Type: | Outbound (LAN > WAN) 🗸             |  |  |  |  |
|   | Action:          | Allow by schedule 👻                |  |  |  |  |
|   | Schedule:        | test_schedule  Configure Schedules |  |  |  |  |
|   | Services:        | VOIP  Configure Services           |  |  |  |  |
|   | Source IP:       | Address Range 👻                    |  |  |  |  |
|   | Start:           | 10.10.14.100 (Hint: 192.168.1.100) |  |  |  |  |
|   | Finish:          | 10.10.14.175 (Hint: 192.168.1.200) |  |  |  |  |
|   | Destination IP   | Address Range 💌                    |  |  |  |  |
|   | Start:           | 192.168.1.100                      |  |  |  |  |
|   | Finish:          | 192.168.1.170                      |  |  |  |  |
|   | Log:             | Never -                            |  |  |  |  |
|   | Rule Status:     | C Enable                           |  |  |  |  |
| ( | Save C           | Cancel Back                        |  |  |  |  |

La tabella Regole di accesso viene aggiornata con la nuova regola di accesso configurata.

| Access Rules                                        |             |            |                      |                             |                               |       |  |
|-----------------------------------------------------|-------------|------------|----------------------|-----------------------------|-------------------------------|-------|--|
| Configuration settings have been saved successfully |             |            |                      |                             |                               |       |  |
| Default Outbound Policy                             |             |            |                      |                             |                               |       |  |
| Policy:      Allow      Deny                        |             |            |                      |                             |                               |       |  |
| Access Rule Table                                   |             |            |                      |                             |                               |       |  |
| Filter: Action matches All                          | •           |            |                      |                             |                               |       |  |
| Action                                              | Service     | Status     | Connection Type      | Source IP                   | Destination IP                | Log   |  |
| Allow by schedule                                   | VOIP        | Enabled    | Outbound (LAN > WAN) | 10.10.14.100 ~ 10.10.14.175 | 192.168.1.100 ~ 192.168.1.170 | Never |  |
| Add Row Edit                                        | Enable Disa | ble Delete | Reorder              |                             |                               |       |  |
| Save Cancel                                         |             |            |                      |                             |                               |       |  |

#### Informazioni su questa traduzione

Cisco ha tradotto questo documento utilizzando una combinazione di tecnologie automatiche e umane per offrire ai nostri utenti in tutto il mondo contenuti di supporto nella propria lingua. Si noti che anche la migliore traduzione automatica non sarà mai accurata come quella fornita da un traduttore professionista. Cisco Systems, Inc. non si assume alcuna responsabilità per l'accuratezza di queste traduzioni e consiglia di consultare sempre il documento originale in inglese (disponibile al link fornito).